## Ръководство за работа с уебсайт

В началото на месец Май 2021г. лансирахме новият ни уеб сайт: <u>https://edmarkinternational.bg/</u>

INTERNATIONAL BG

Вече е наличен и онлайн магазин, който дава възможност за по-лесна процедура за поръчване на продукти на територията на цялата страна.

С наличието на онлайн поръчки НЕ отпада възможността за пазаруване на място във физическият ни офис с адрес: гр. София, бул. Ломско шосе 136.

За да може да правите своите онлайн поръчки е необходимо да направите регистрация на уеб сайта.

1. За да се регистрирате влезте в <u>https://edmarkinternational.bg/</u> и на начална страница натиснете бутона със стрелката ограден в червено на снимката.

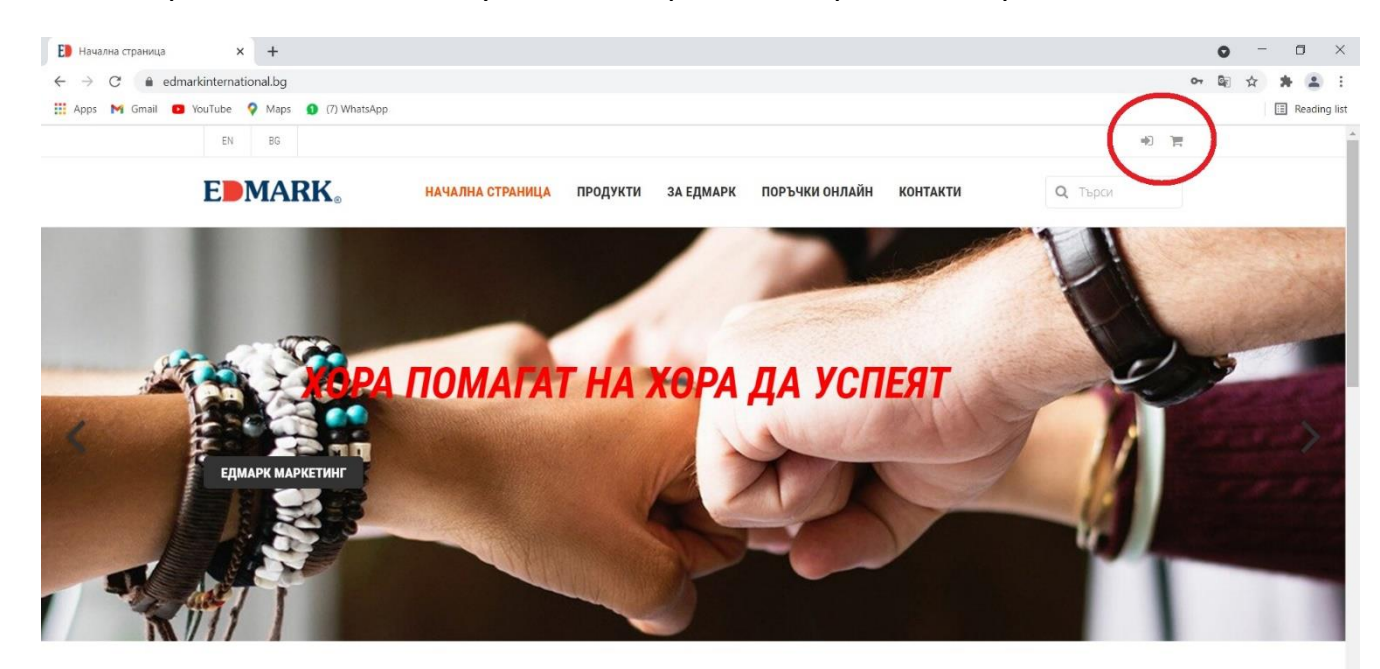

ПОЗДРАВЛЕНИЯ ОТ ОСНОВАТЕЛЯТ НА ЕДМАРК ГН САМ ЛОУ ПО СЛУЧАЙ ПЕТАТА ГОДИШНИНА НА ЕДМАРК

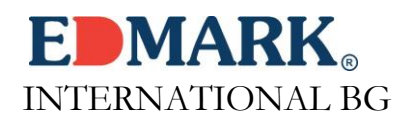

 След натискане на бутона, ще Ви излезе страничен прозорец: Избирате опцията "Създай Нов Профил"

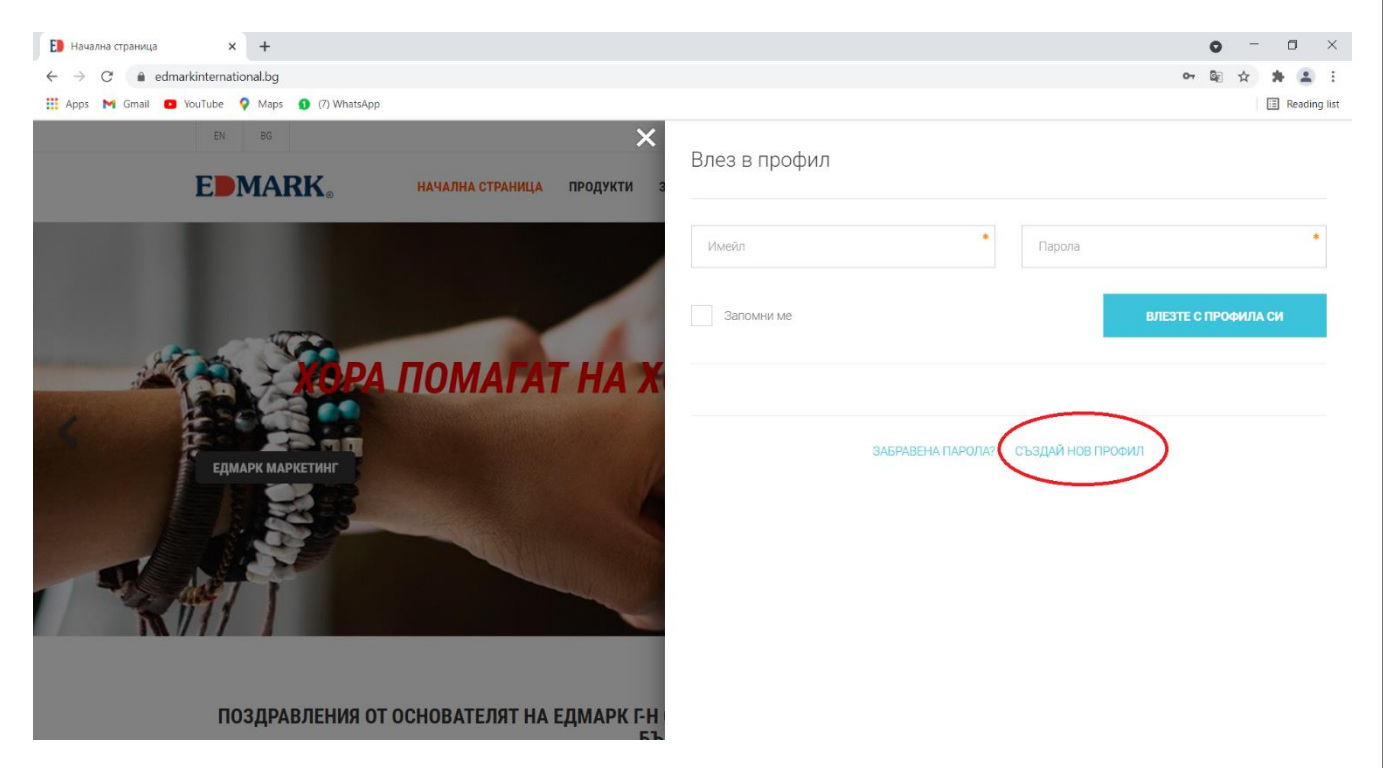

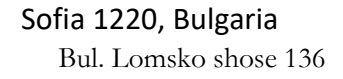

3. След избирането на опция "Създай Нов Профил" Ви излиза нов страничен прозорец. Данните, които са Ви необходими, за да се регистрирате са Ваш актуален имейл адрес, парола и дистрибуторски номер (номерът трябва да бъде въведен в пълният му вариант ВG00000...) След въвеждането на всички необходими данни натиснете бутон "Регистрация"

**EDMARK**<sub>®</sub>

INTERNATIONAL BG

| → C                                                                                                    |           | 아 웹 ☆ 🏚 😩 :                                          |
|----------------------------------------------------------------------------------------------------|-----------|------------------------------------------------------|
| pps M Gmail 🧧 YouTube 💡 Maps 🧕 (7) WhatsApp                                                                                                    |           | E Reading list                                       |
| EDMARK. HAMAJHA CTPAHINLA IPO                                                                                                    | ×<br>Влез | Регистрация                                          |
| иполуранване                                                                                                    | Ubre      | Имейл • Парола • • • • • • • • • • • • • • • • • • • |
| СТВАНЕ СТВАНЕ СТВА |           | НАЗАД КЪМ ВХОД                                       |

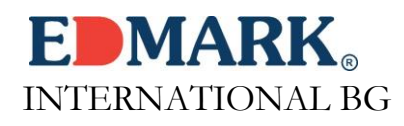

4. След натискането на бутон **"Регистрация"**, ще Ви зареди нова страница, където трябва да изпишете Вашите собствено и фамилно име на кирилица:

|                                              | НАЧАЛНА СТРАНИЦА               | продукти                    | ЗА ЕДМАРК           | ПОРЪЧКИ ОНЛАЙН    | КОНТАКТИ          | <b>Q</b> Търси     |  |
|----------------------------------------------|--------------------------------|-----------------------------|---------------------|-------------------|-------------------|--------------------|--|
|                                              |                                | Начало /                    | / Моят профил / Дет | айли              |                   |                    |  |
| ДЕТАЙЛИ                                      |                                |                             |                     |                   |                   | МОЯТ ПРОФИЛ        |  |
|                                              |                                |                             |                     |                   | Детайли           |                    |  |
|                                              |                                |                             |                     | Промяна н         | Промяна на парола |                    |  |
| Имейлът не е потвърден                       |                                |                             |                     |                   | . Адреси за       | Адреси за доставка |  |
|                                              |                                |                             |                     |                   | Адреси за         | фактура            |  |
| Тук ще бъде изписан Вашият имейл             | Име* Тук трябва                | Име* Тук трябва да изпишете |                     | ия* Тук трябва да | Поръчки           |                    |  |
| адрес                                        | Собственото си име на кирилица |                             |                     | изпишете Фамилн   |                   |                    |  |
| Тури ще буде изписан Вашият дистрибуторски 📀 |                                |                             |                     | Файлове           | Файлове           |                    |  |
| номер                                        |                                |                             |                     |                   | Любими ст         | оки                |  |
|                                              |                                |                             |                     |                   | GDPR              |                    |  |

До няколко минути ще получите имейл, в който ще имате информация, относно профила си – имейл използван за регистрацията както и Вашата актуална парола.

Впоследствие ще получите още един мейл за потвърждение на Вашият профил – за да потвърдите кликнете на синьото поле **"Потвърди акаунта"**.

## Без потвърждение на акаунта няма да можете да финализирате бъдещите си поръчки.

С приключването на тези стъпки Вашият профил в сайта на Едмарк е вече завършен.

Как да направим онлайн поръчка:

 За да направите онлайн поръчка е необходимо да влезете в профила си. Влизането в профила се осъществява от бутона със стрелката в горния десен ъгъл, който бе използван, за да се направи регистрация. След натискането му се отваря прозорец "Влез в профил" – там трябват да бъдат въведени имейл и парола, с които е направена регистрацията. За Ваше улеснение Ви съветваме да сложите тикче на опция "Запомни ме", в случай че използвате лично устройство(телефон, лаптоп, компютър, таблет и т.н.)

**INTERNATIONAL BG** 

- След успешно влизане в профила си изберете секция "Поръчки онлайн" Всички налични продукти и промоции ще бъдат показани в секцията. След избиране на определен от Вас продукт се отваря нов прозорец:
  - За продуктите, които имат разновидност като вкус или с/без захар, трябва да изберете кой вид/вкус желаете. Трябва да въведете дистрибуторският си номер и да изберете съответния брой на продукта, който желаете. След уточняване на тези критерии натиснете бутон "Купи"

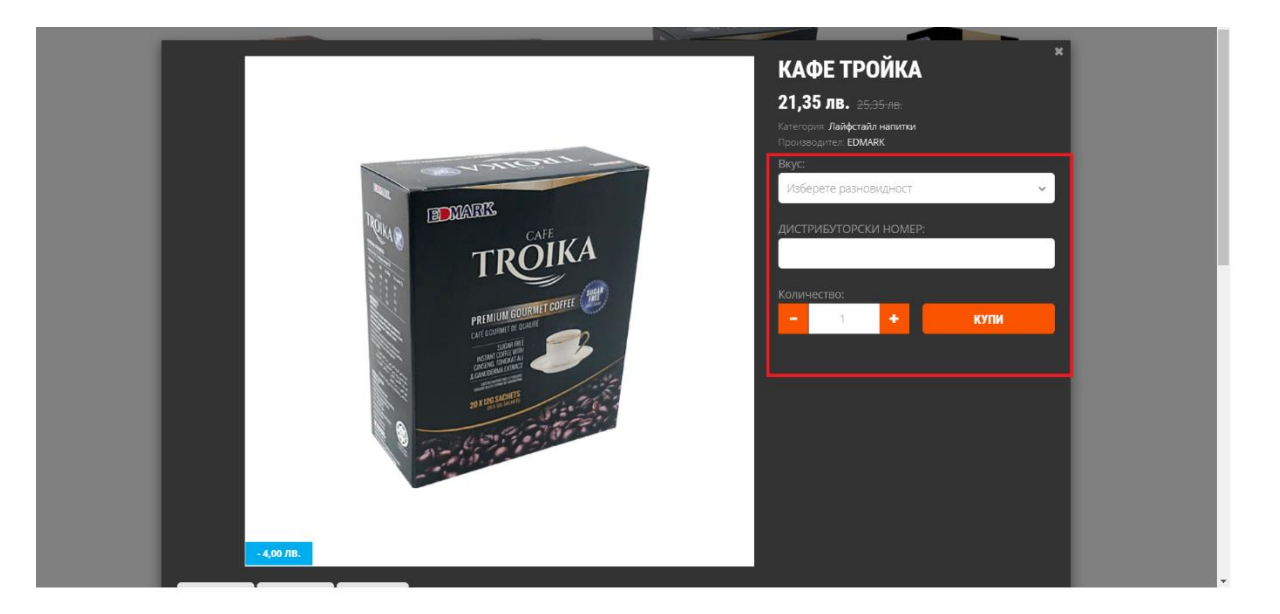

При промоционалните пакети с печати под наименованието на промоцията има поле, в което трябва да бъде изписан продукта, който да бъде обменен срещу печатите.

Ако до момента сте правили общи поръчки с други дистрибутори от Вашата група имате опция да пазарувате заедно, като всичко поръчано ще дойде в една пратка на посоченото от Вас място. След избирането на всеки продукт

## **EDMARK**<sub>®</sub> INTERNATIONAL BG

## може да изписвате различен дистрибуторски номер, на когото в последствие да бъдат входирани точките.

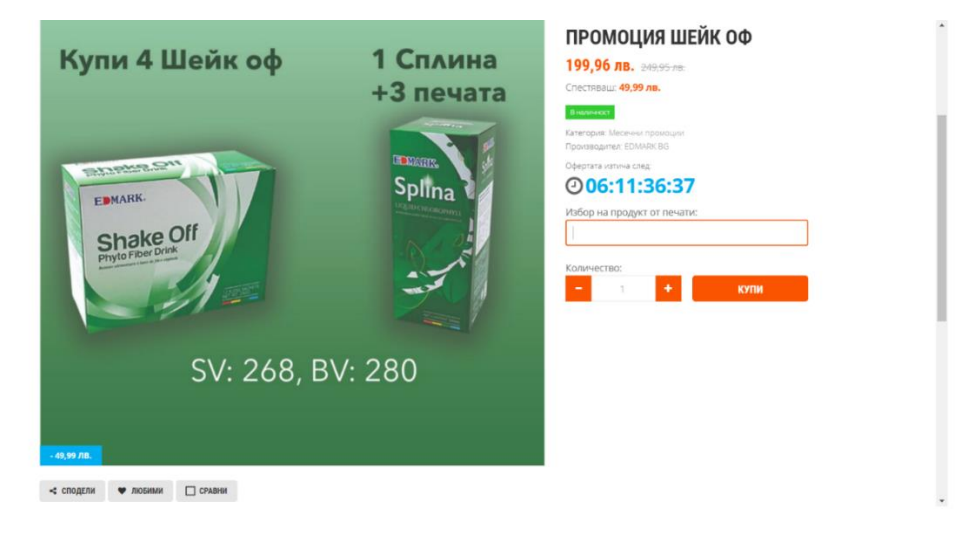

След всяко добавяне на артикул, Вашата количка ще се отваря и ще виждате какво е добавено, ако желаете да пазарувате още е достатъчно да натиснете бутона "Х" и да продължите с добавянето на продукти, в количката си можете да променяте броя на желания от Вас продукт или можете да премахнете дадения артикул изцяло:

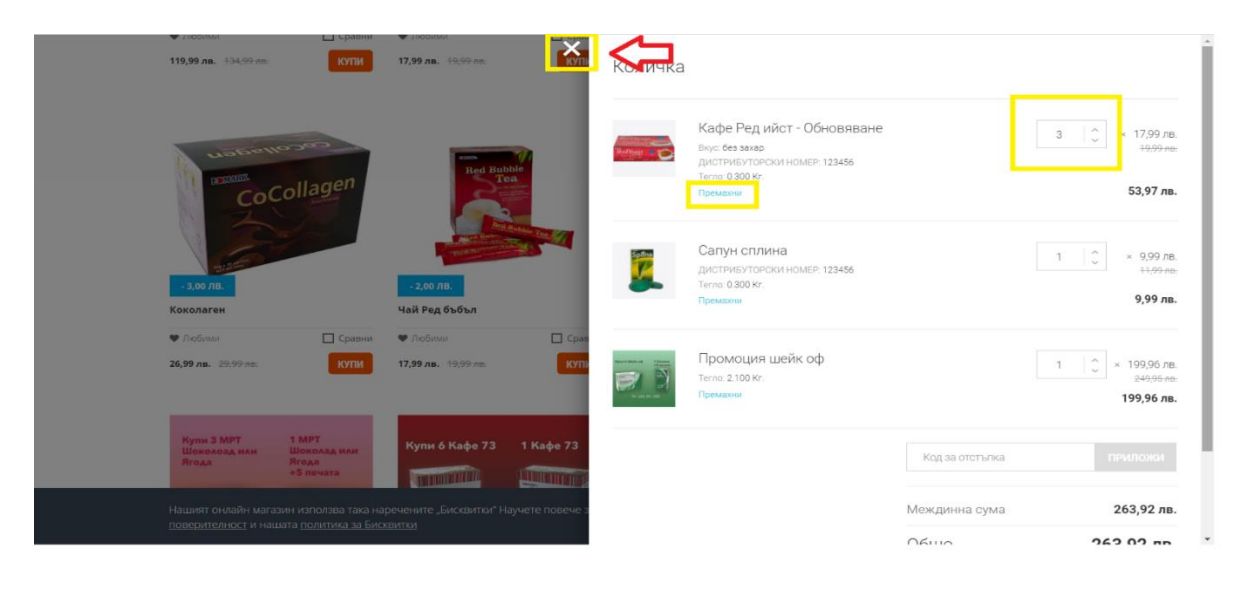

За да завършите поръчката си под крайната сума има бутон "Плащане"

https://edmarkinternational.bg / info@edmarkinternational.bg / Tel. +359/ 2 888 888 9

3. След натискане на бутон "Плащане" ще бъде заредена нова страница, в която трябва да изберете начин на доставка – доставка до адрес или доставка до офис на Еконт. След избиране на желаната от Вас опция и попълване на необходимите данни натиснете бутон "Запази и продължи напред".

INTERNATIONAL BG

4. Зарежда се нова страница, на която вече е видима и сумата на куриерската услуга, може да изберете начин на плащане, удобен за Вас.

\*ВАЖНО! – Ако желаете да Ви бъде приспадната сума от бонуси, трябва да изберете опция за плащане "Наложен платеж" и да отбележите в поле "Забележка към поръчката", че желаете приспадане на бонус.

 След като е избран метод на плащане избирате "Завърши поръчката", след секунди ще се зареди страница, в която ще видите всички детайли по Вашата поръчка. Ще получите и имейл с цялата информация по поръчката.